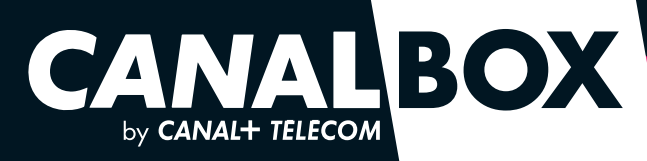

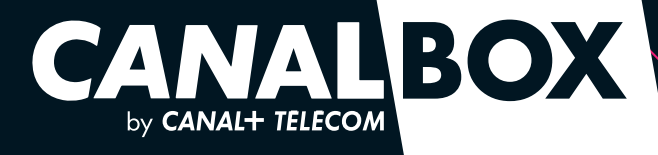

#### **LE SERVICE CLIENT PUISSANCE CANAL**

Service gratuit

prix app

NOS CONSEILLERS DISPONIBLES 24H/24, 7J/7

057

### TOUTE L'OFFRE CANALBOX dans vos canal+ store

DSL37800770

LISTE DES POINTS DE VENTE DISPONIBLE SUR

- 旹 CANALBOX-CARAIBES.COM
  - CANALBOX-REUNION.COM

INSTALLEZ ET UTILISEZ VOTRE BOX

## **BIENVENUE**

## Nous vous invitons à parcourir ce manuel pour accompagner vos premiers pas votre CANALBOX\*.

Bien qu'elle soit facile à installer, votre CANALBOX peut prendre quelques minutes avant d'être opérationnelle lors de son installation.

Une fois cette installation terminée, votre CANALBOX vous permettra de profiter d'une connexion très haut débit<sup>(1)</sup> et de surfer en illimité.

Votre abonnement inclut également des appels illimités vers plus de 50 destinations<sup>(2)</sup>.

Pour plus de détails sur votre abonnement, rendez-vous sur les sites internet de CANALBOX.

- 🛢 CANALBOX-CARAIBES.COM
- CANALBOX-REUNION.COM

Temps d'installation estimé environ 10 à 15 minutes.

#### \*CANALBOX EST UNE OFFRE DE CANAL+ TELECOM ET INDEPENDANTE DES OFFRES CANAL+.

(1) Sous réserve d'éligibilité technique. Hors zones éligibles fibre et VDSL2, CANALBOX est en ADSL. Plus d'informations sur les sites internet de CANALBOX.

(2) TELEPHONE : Tarifs des communications hors forfait et liste des destinations : voir Conditions Tarifaires en vigueur sur les sites internet de CANALBOX. 50 destinations : appels illimités passés depuis la CANALBOX vers les fixes locaux et métropole et 50 autres destinations fixes et mobiles (Métropole incluse), hors numéros courts et spéciaux et mobiles non listés. Liste des destinations susceptible d'évolution.

### 5. **RECOMMANDATIONS** ENVIRONNEMENT ET SECURITE

Afin d'éviter tout risque d'incendie, de choc électrique ou de blessure corporelle, il convient d'utiliser le produit conformément aux mesures de sécurité de base, parmi lesquelles celles qui suivent :

- Respectez toujours les instructions d'installation détaillées dans la documentation accompagnant le produit.
- Evitez de connecter ou d'utiliser votre box en cas d'orage. La foudre peu provoquer un faible risque de choc électrique.
- Branchez votre box sur un onduleur pour atténuer les variations brutales de tension électrique et protéger votre équipement.
- Pour consulter les consignes de sécurité et les informations règlementaires, veuillez vous référer au manuel constructeur qui se trouve dans votre pack CANALBOX.

6. INFOS EN+

#### **EN CAS DE PROBLEME AVEC VOTRE CONNEXION INTERNET**

- Vérifiez que votre appareil est bien connecté à votre CANALBOX, via le câble Ethernet ou le réseau Wi-Fi.
- **2** Vérifiez que le voyant lumineux 9 et 10 sont bien verts.
- **3** Si malgré cela la connexion n'est toujours pas fonctionnelle, éteignez puis rallumez votre box en appuyant deux fois sur le bouton "ON/OFF" à l'arrière de la box.

Si les problèmes persistent après ces manipulations, contactez le service client.

#### **USAGES AVANCES**

Pour les utilisateurs avancés, une interface d'administration permet de personnaliser certains paramètres de votre CANALBOX. Cette interface est accessible à l'adresse suivante : http://canalbox, en utilisant le login et le mot de passe indiqués en bas à gauche de l'étiquette située sous votre box.

En cas de manipulation erronée dans cette interface, il est toujours possible de revenir aux réglages usine grâce à un appui long sur le bouton "RESET" (10 secondes minimum).

2

## SOMMAIRE

#### POUR TOUT ABONNEMENT, PROFITEZ DES APPELS ILLIMITES VERS PLUS DE 50 DESTINATIONS<sup>®</sup>. ACCEDEZ EGALEMENT A VOS AVANTAGES CANALBOX.

| SERVICE                                                       | NUMEROTATION                             |                                                     |  |  |
|---------------------------------------------------------------|------------------------------------------|-----------------------------------------------------|--|--|
|                                                               | ON/OFF                                   | **61#                                               |  |  |
| KEPONDEUK                                                     | Consulter les messages *57               |                                                     |  |  |
|                                                               | Vers un numéro                           | *21* + NUMERO + #                                   |  |  |
|                                                               | Vérifier le numéro de renvoi             | *#21#                                               |  |  |
|                                                               | ON/OFF                                   | **21#                                               |  |  |
| RAPPELER LE DERNIER<br>APPEL MANQUE                           | Avec vérification du numéro avant rappel | 3131                                                |  |  |
|                                                               | Activer le service                       | *33* + CODE + #                                     |  |  |
|                                                               | Arrêter le service                       | #33* + CODE + #                                     |  |  |
| LES APPELS SORTANTS <sup>(3) (4)</sup><br>(CODE A 4 CHIFFRES) | Changer de code                          | *33*<br>+ ANCIEN CODE<br>+*<br>+ NOUVEAU CODE<br>+# |  |  |
|                                                               | ON/OFF                                   | **31#                                               |  |  |
| MASQUER SON NUMERO                                            | Appel par appel                          | *31* + NUMERO + #<br>ou 3651 + NUMERO               |  |  |
|                                                               | Mettre en attente                        | R+5                                                 |  |  |
| GERER LE DOUBLE APPEL                                         | Effectuer un 2ème appel en parallèle     | R+5+NUMERO                                          |  |  |
|                                                               | Basculer d'un appel à l'autre            | R+5+R+2                                             |  |  |

 TELEPHONE : Tarifs des communications hors forfait et liste des destinations : voir Conditions Tarifaires en vigueur sur les sites internet de CANALBOX. So destinations : appels illimités passés depuis la CANALBOX vers les fixes locaux et métropole et 50 autres destinations fixes et mobiles (Métropole incluse), hors numéros courts et spéciaux et mobiles non listés. Liste des destinations susceptible d'évolution.
 Service gratuit. Les communications renvoyées seront facturées en fonction du numéro de renvoi aux tarifs en vigueur disponibles selon votre

(a) de résidence. Voir conditions sur canalbox-caraibes com ou canalbox-reunion.com.
 (3) Les appels d'urgence peuvent toujours êtres composés. Saisissez directement le numéro d'urgence souhaité.
 (4) Votre code verrouillage est par défaut "0000".

| 1 | DECOUVREZ VOTRE BOX                                                | <b>P.4</b> |
|---|--------------------------------------------------------------------|------------|
|   | A L'INTERIEUR DE VOTRE PACK CANALBOX (FIBRE)                       | P.4        |
|   | PRESENTATION DE VOTRE BOX                                          | P.5        |
| 2 | <b>INSTALLEZ</b> VOTRE BOX                                         | <b>P.6</b> |
|   | RACCORDEMENT DE LA BOX A LA PRISE MURALE<br>DE TERMINAISON OPTIQUE | P.6        |
|   | ALIMENTATION DE VOTRE BOX                                          | P.7        |
|   | RACCORDEMENT DE LA BOX À VOTRE TELEPHONE                           | P.8        |
| 3 | <b>CONNECTEZ</b> VOTRE BOX ET VOS EQUIPEMENTS                      | <b>P.9</b> |
|   | CONNEXION PAR WI-FI FACILE (WPS)                                   | P.9        |
|   | CONNEXION PAR WI-FI CLASSIQUE                                      | P.10       |
|   | CONNEXION PAR CABLE ETHERNET                                       | P.10       |
|   | COMMENT SELECTIONNER VOTRE RESEAU ?                                | P.11       |
|   | SUR PC / SUR MAC                                                   | P.11       |
|   | SUR IOS                                                            | P.12       |
|   | sur android                                                        | P.13       |
| 4 | LE TELEPHONE PUISSANCE CANAL                                       | P.14       |
| 5 | <b>RECOMMANDATIONS</b> ENVIRONNEMENT<br>ET SECURITE                | P.15       |
| 6 | INFOS EN +                                                         | P.15       |
|   | EN CAS DE PROBLEME AVEC VOTRE CONNEXION INTERNET<br>USAGES AVANCES |            |

## **1. DECOUVREZ** VOTRE BOX

#### A L'INTERIEUR DE VOTRE PACK CANALBOX

**1 BOX COMPATIBLE Wi-Fi** 

4

1 GUIDE D'INSTALLATION

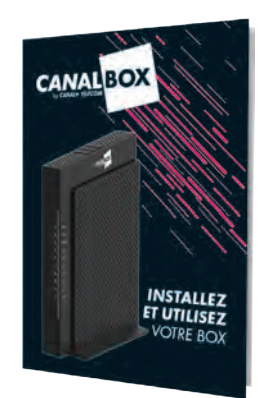

#### **SUR ANDROID**

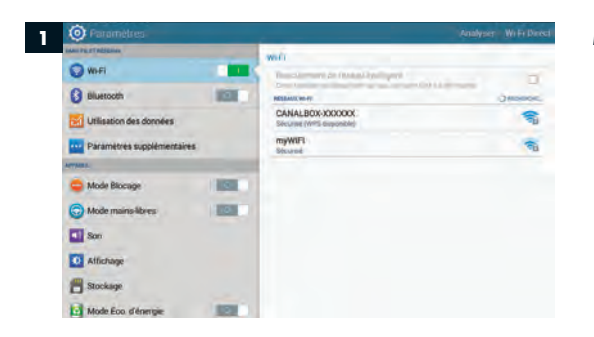

#### ETAPE 1

- Depuis l'Application de réglages de votre appareil, sélectionnez le menu Wi-Fi.
- Si le Wi-Fi est désactivé, activez-le. Votre appareil vous présente alors l'ensemble des réseaux détectés.

| O farandites |             |            |           |                                                                                   |           |        |   |   |    |   |  |
|--------------|-------------|------------|-----------|-----------------------------------------------------------------------------------|-----------|--------|---|---|----|---|--|
|              | -           |            | DANA      | CANALBOX-XXXXXX                                                                   |           |        |   |   | -  |   |  |
| WiFi         |             |            | -Restored |                                                                                   |           |        |   |   | -  |   |  |
| Bluetooth    |             |            |           | Afficher lie mot de passe Afficher lie mot de passe Afficher lie options avencées |           |        |   |   | -  |   |  |
| Para         | nètres supp | Menertaire | 1         | Annuler                                                                           |           |        |   |   |    |   |  |
| 1 M 1        |             |            |           | -                                                                                 | ANALBO    | XXXXXX |   |   |    |   |  |
| 1            | 2           | 3          |           |                                                                                   | 5         | 6      | 7 | 8 | 9  |   |  |
| a            | z           | e          | r         | t                                                                                 | y         | u      | 1 | o | p  |   |  |
| q            | s           | d          | f         | g                                                                                 | h         | j      | k | 1 | m  |   |  |
| Ŷ            | w           | x          | c         | v                                                                                 | b         | п      | * | 1 | 7  |   |  |
| Sym          | -           |            |           |                                                                                   | Françaist | -11    |   | 1 | [a | 1 |  |

ntrer un mot de pass

Afficher le mot de pas

1 2 3 4 5 6 7 8 9 0 a z e r t y u i o p 43

d f g h j k l m ox

x c v b n + 1 .7

3

Biuetoct

qs

\*

1 w

#### **ETAPE 2**

 Sélectionnez le Wi-Fi correspondant au réseau ("SSID") indiqué sur l'étiquette située sous votre box, commencant par CANALBOX.

Si vous avez opté pour la connexion "Wi-Fi FACILE" ("WPS"), votre appareil est à présent connecté. Si vous avez opté pour la connexion "classique", veuillez passer à l'ETAPE 3.

#### ETAPE 3

 Saisissez dans le champ "Mot de passe", la clé de sécurité ("WPA") inscrite sur l'étiquette située sous votre box, puis sélectionnez "Connexion".

Votre appareil est à présent connecté à votre réseau sans fil CANALBOX.

 1 BLOC
 1 ADAPTATEUR
 1 CORDON
 1 CONNECTEUR

 D'ALIMENTATION
 TELEPHONIQUE
 ETHERNET (JAUNE)
 0 OPTIQUE

**Un technicien interviendra directement chez vous pour l'installation de votre box fibre.** En cas de question sur l'installation de votre box ou de problème, contactez le service client CANALBOX, sinon passez directement au chapitre 3 (voir page 9 de ce manuel).

#### **3. CONNECTEZ** VOTRE BOX ET VOS EQUIPEMENTS

#### **PRESENTATION DE VOTRE BOX**

#### **SUR iOS**

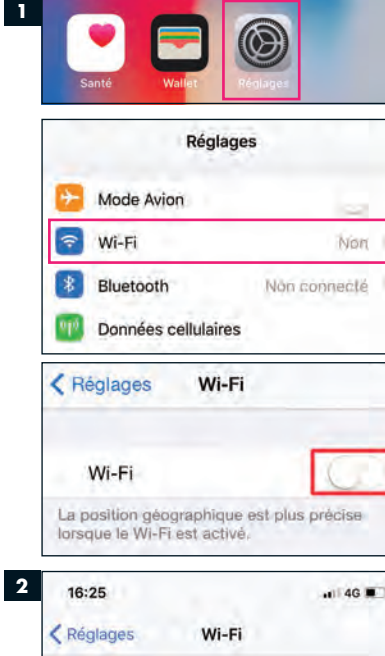

#### 

3

16:26

Mot de passe de « CANALBOX-XXXXX »
Annuler Saisir Se connecter

April April April 4

#### Mot de passe •••••••

Vous pouvez aussi accéder à votre réseau Wi-Fi en rapprochant votre liPhone de tout iPhone, lPad ou Mac qui s'est connecté à ce réseau et qui vous a dans ses contacts.

#### ETAPE 1

**ETAPE 2** 

ETAPE 3

. 4G .

par CANALBOX.

- Ouvrez l'App "Réglages" et sélectionnez le menu "Wi-Fi".
- Si le Wi-Fi est désactivé, activez-le.
   Votre appareil vous présente alors l'ensemble des réseaux détectés.

• Sélectionnez le Wi-Fi correspondant

au réseau ("SSID") indiqué sur l'étiquette située sous votre box, commencant

• Saisissez dans le champ "Mot de passe",

la clé de sécurité ("WPA") inscrite

puis sélectionnez "Se connecter".

Votre appareil est à présent connecté

à votre réseau sans fil CANALBOX.

sur l'étiquette située sous votre box,

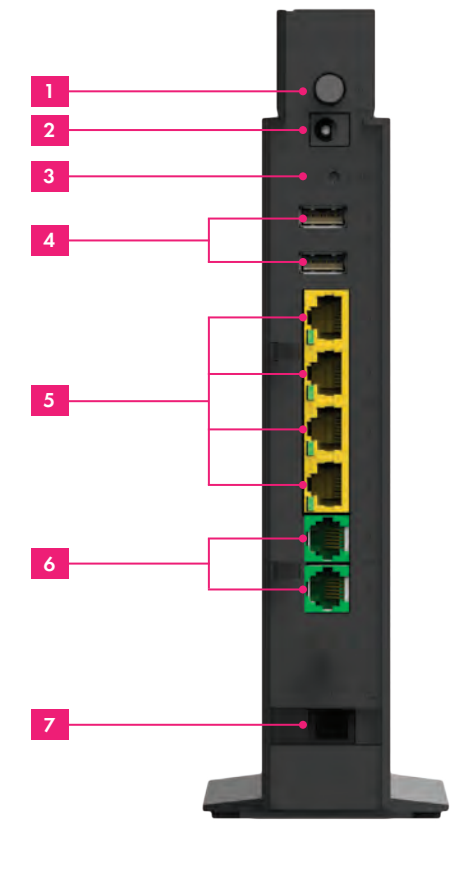

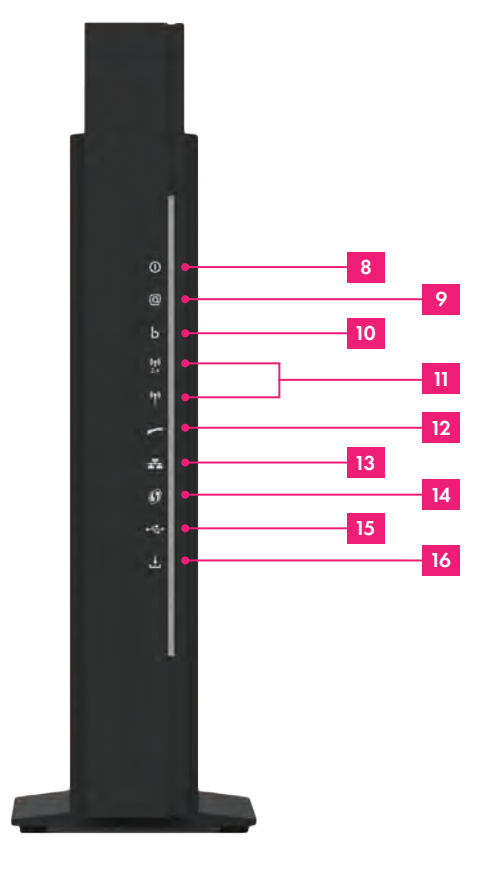

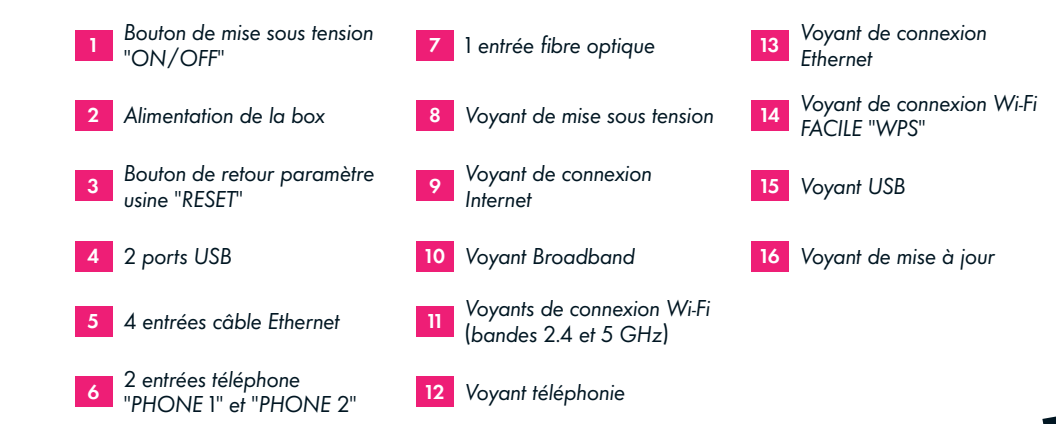

12

## **2. INSTALLEZ** VOTRE BOX

L'installation de la prise murale de terminaison optique et son raccordement à la box sont effectués par un technicien agréé CANALBOX lors du raccordement du domicile à la fibre. Nous vous recommandons de ne pas modifier ce raccordement.

Toutefois, en cas de besoin, vous trouverez ci-après les étapes à suivre pour brancher votre box.

# ETAPE 1 RACCORDEMENT DE LA BOX À LA PRISE MURALE DE TERMINAISON OPTIQUE

Pour assurer une transmission optimale du signal optique, la jarretière optique ne doit jamais être tordue ou pliée, même lorsqu'elle n'est pas branchée.

- Munissez-vous de la jarretière fibre optique (câble beige à embouts verts) et retirez délicatement les capuchons transparents qui se trouvent à chaque extrémité. Veillez à ne pas toucher la partie qui était protégée par ces capuchons.
- Reliez l'une des extrémités de la jarretière fibre optique à la prise murale de terminaison optique.
- Connectez l'autre extrémité de la jarretière fibre optique à l'entrée "fibre optique" de la box, jusqu'à entendre un "clic" de verrouillage. Ne le dirigez pas vers vos yeux au risque de vous brûler. Assurez-vous que l'embout soit bien bloqué.

#### (1) La prise murale de teminaison optique est livrée par le technicien agréé CANALBOX le jour du raccordement

6

#### **COMMENT SELECTIONNER VOTRE RESEAU ?**

#### SUR PC

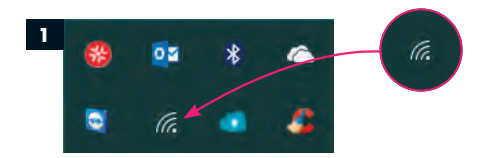

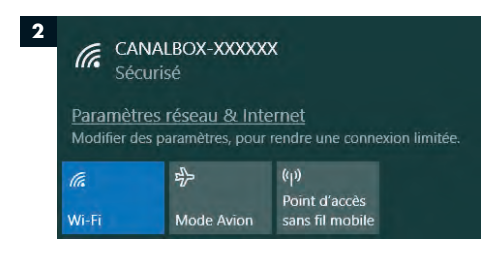

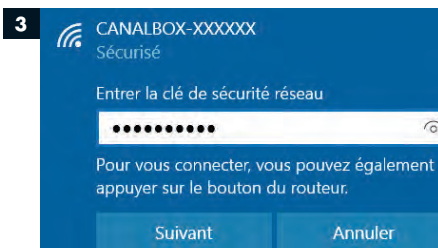

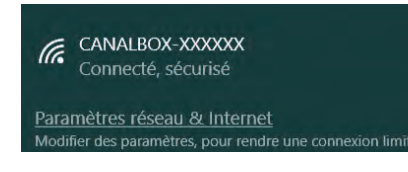

#### SUR MAC

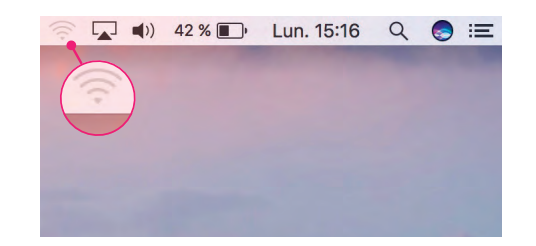

#### ETAPE 1

• Cliquez sur l'icône "Réseau sans fil" située en bas à droite de votre écran pour afficher la liste des réseaux détectés.

#### **ETAPE 2**

 Sélectionnez le Wi-Fi correspondant au réseau ("SSID") indiqué sur l'étiquette située sous votre box, commencant par CANALBOX.

#### **ETAPE 3**

- L'ordinateur vous demande alors d'entrer une clé de sécurité ("WPA"). Celle-ci est également indiquée sur l'étiquette située sous votre box.
- Saisissez-là, puis cliquez sur "SUIVANT".

Votre ordinateur est à présent connecté à votre réseau sans fil CANALBOX.

 Cliquez sur l'icône "Réseau sans fil" située en haut à droite de votre écran pour afficher la liste des réseaux détectés. Puis suivez les ETAPES 2 et 3 décrites ci-dessus. Les ETAPES 2 et 3 sont les mêmes sur MAC et PC.

#### **3. CONNECTEZ** VOTRE BOX ET VOS EQUIPEMENTS

#### **OPTION 2 CONNEXION PAR Wi-Fi CLASSIQUE**

 Pour vous connecter en Wi-Fi, vous pouvez également sélectionner votre réseau ("SSID") dans la liste des réseaux disponibles sur votre appareil (ordinateur, smartphone, tablette) et entrer la clé de sécurité ("WPA") indiquée sur l'étiquette située sous votre box.

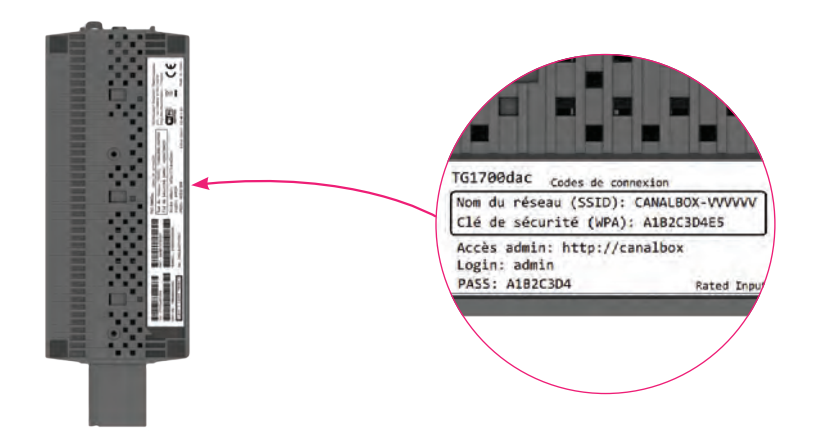

#### **OPTION 3 CONNEXION PAR CABLE ETHERNET**

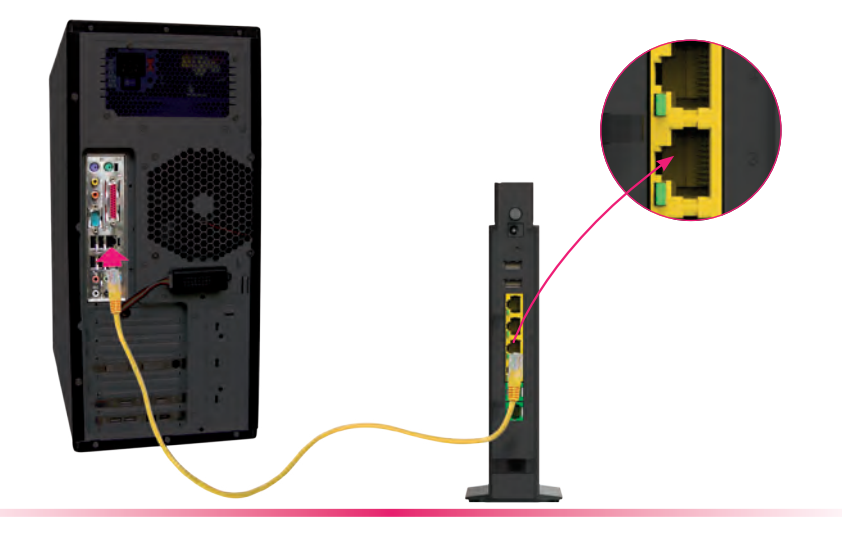

• Pour connecter votre ordinateur par câble, reliez l'une des extrémités du câble Ethernet (jaune) fourni, à l'une des entrées jaunes de la box (port Ethernet).

10

• Raccordez l'autre extrémité du câble Ethernet (jaune) à la prise Ethernet de votre ordinateur.

#### **ETAPE 2 ALIMENTATION DE VOTRE BOX**

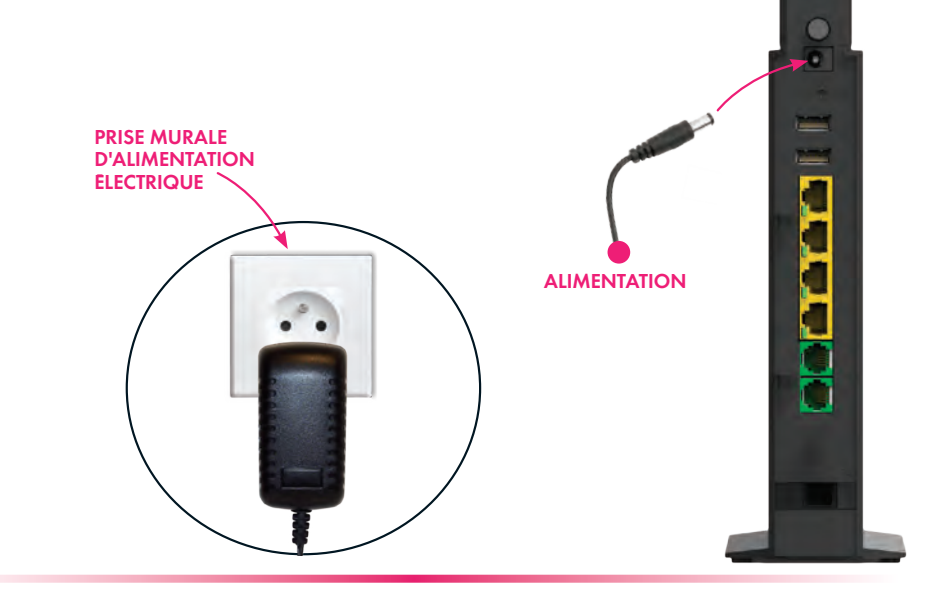

- Munissez-vous du bloc d'alimentation et raccordez son extrémité sur l'entrée d'alimentation de la box.
- Branchez ensuite le bloc d'alimentation à une prise électrique pour mettre la box sous tension.
- Appuyez sur le bouton "ON/OFF" afin d'allumer la box.

Le premier démarrage de votre CANALBOX peut prendre quelques minutes. **Ne débranchez pas la box pendant cette étape, cela pourrait bloquer l'installation.** Une fois que les voyants 8, 9, 10 et 11 sont tous allumés en vert et figés, votre box est prête à être utilisée.

#### ETAPE 3 RACCORDEMENT DE LA BOX A VOTRE TELEPHONE

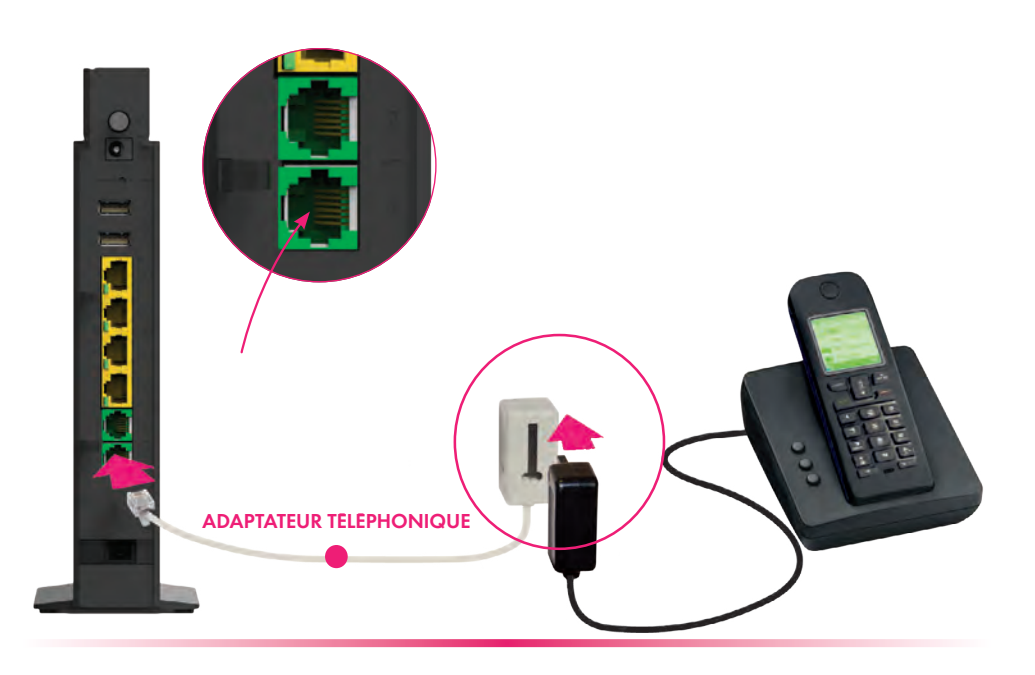

- Raccordez la prise de votre téléphone à l'adaptateur fourni dans le pack.
- Reliez ensuite cet adaptateur à l'entrée "PHONE 1" de la box.

Si vous n'avez plus d'abonnement auprès de votre opérateur téléphonique historique, seul le téléphone que vous venez de brancher à votre box est fonctionnel et vous permet de passer des appels via le réseau CANALBOX. Vos autres prises téléphoniques murales sont inutilisables pour appeler directement.

## **3. CONNECTEZ** VOTRE BOX ET VOS EQUIPEMENTS

## OPTION I COMPACION PAR UN-FI FACILE ("WPD") NON COMPATIBLE AVEC LES APPAREILS APPLE OPTION WI-FI ("WPD") OPTION WI-FI ("WPD")

- Appuyez sur le bouton Wi-Fi "WPS" de la box (Figure 1) jusqu'à ce que le voyant "WPS" clignote en orange (Figure 2).
- Pendant que le voyant clignote, sélectionnez votre réseau Wi-Fi ("SSID") sur votre ordinateur, smartphone ou tablette. Sa référence se trouve sur l'étiquette située sous votre box (Figure 3).
- La connexion s'effectue sans que vous ayez à renseigner la clé de sécurité ("WPA").
- Une fois la connexion établie, le voyant "WPS" se fige en vert (Figure 2).

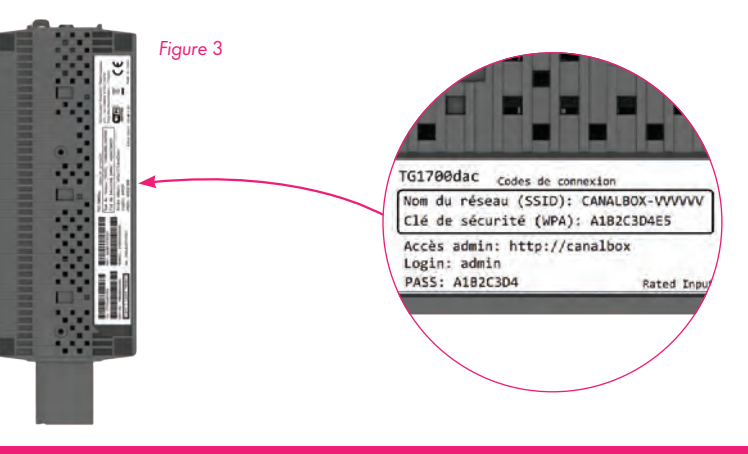

Pour savoir comment trouver votre réseau Wi-Fi, référez-vous au chapitre dédié COMMENT SELECTIONNER VOTRE RESEAU ? (voir page 11 de ce manuel).